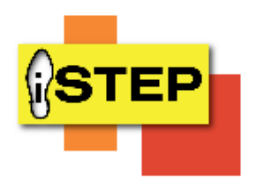

## iSTEP Workshop Tutorial on How to Print My Signed Agreements Page

Please follow these steps on how to navigate the iSTEP portal.

- 1. Follow the link: https://personnel.ky.gov/iSTEP
- 2. Enter in your KHRIS UserID (example: ABC1234), First Name, Last Name, Date of Birth (example: 05/13/1970)

| KY Personnel ISTEP Learn the steps to protect information                                           |  |
|----------------------------------------------------------------------------------------------------|--|
| Welcome to the iSTEP Portal!                                                                        |  |
| Please enter your unique signature code                                                             |  |
| (state <u>Employees please</u> error your kHRS User ID) First <u>Hame</u> Last Name. Date of Birth: |  |
|                                                                                                    |  |
| My Signed Agreements                                                                                |  |
|                                                                                                    |  |
|                                                                                                    |  |
|                                                                                                    |  |
|                                                                                                    |  |

## Kentucky

4. After clicking on My Signed Agreements a page will appear with all of the policies/agreements that you have agreed to. Click on the Print button to print this page.

|              |            |             |           |                    |               |                                                                 | Print       |
|--------------|------------|-------------|-----------|--------------------|---------------|-----------------------------------------------------------------|-------------|
| Company      | First Name | Middle Name | Last Name | Email Address      | Date Affirmed | Policy/Agreement Title                                          | Doc Version |
| KY Personnel | Erica      |             | Toles     | erica.toles@ky.gov | 2015/06/09    | Commonwealth Employee handbook - Use of Technology<br>Resources | 1.0         |
| KY Personnel | Erica      |             | Toles     | erica.toles@ky.gov | 2015/06/09    | COT Security Awareness Video                                    | 1.0         |
| KY Personnel | Erica      |             | Toles     | erica.toles@ky.gov | 2015/06/09    | Personnel Cabinet Information Security Policy                   | 1.0         |
| KY Personnel | Erica      |             | Toles     | erica.toles@ky.gov | 2015/06/09    | HIPAA Training                                                  | 1.0         |
| KY Personnel | Erica      |             | Toles     | erica.toles@ky.gov | 2015/06/09    | Requesting IT Support                                           | 1.0         |
| KY Personnel | Erica      |             | Toles     | erica.toles@ky.gov | 2015/06/09    | ISTEP Start Page                                                | 1.0         |
| KY Personnel | Erica      |             | Toles     | erica.toles@ky.gov | 2015/06/09    | Personnel Cabinet Business Continuity Plan                      | 1.0         |

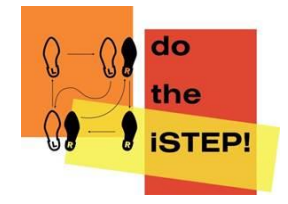